CPU

# 複数の部屋の床高・天井高をまとめて変更する方法

文書管理番号:1281-02

## Q.質問

複数の部屋の床高、天井高をまとめて変更したい。

## A.回答

高さ設定の一覧表示で各部屋の床高や天井高をまとめて変更できます。

また、廻縁や幅木のサイズもまとめて変更でき、高さを「0」mmに設定することで、各種図面や3D パース等で表示を無くすことができます。

廻縁と幅木の表現について、詳しくはこちらをご覧ください。

[1230] 廻縁・幅木の表現【3Dパース】

ここでは、複数の部屋の天井高をまとめて変更する方法を説明します。

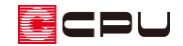

#### 操作手順

- ① = (クイックメニュー)またはメインメニューから<sup>(1)</sup>(高さ設定)をクリック
   \* 高さ設定の画面が表示されます
- ② (一覧)をクリック
  - \* メニューバーにある「設定」⇒「一覧」をクリックしてもかまいません。
  - \* 高さ設定の画面が一覧表示に切り替わります。

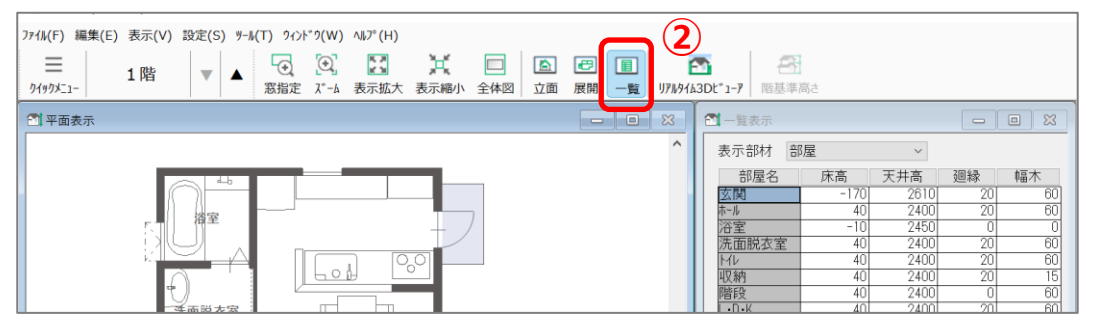

- ③ [Ctrl]キーを押しながら、高さを変更したい部屋をクリック
  - \* ここでは「洗面脱衣室」「トイレ」「収納」「階段」「L・D・K」をクリックします。
     「洗面脱衣室」をクリック後、[Shift]キーを押しながら「L・D・K」をクリックしてもかまい ません。
  - \* 平面表示上で変更対象とする部屋をクリックして選択することもできます。

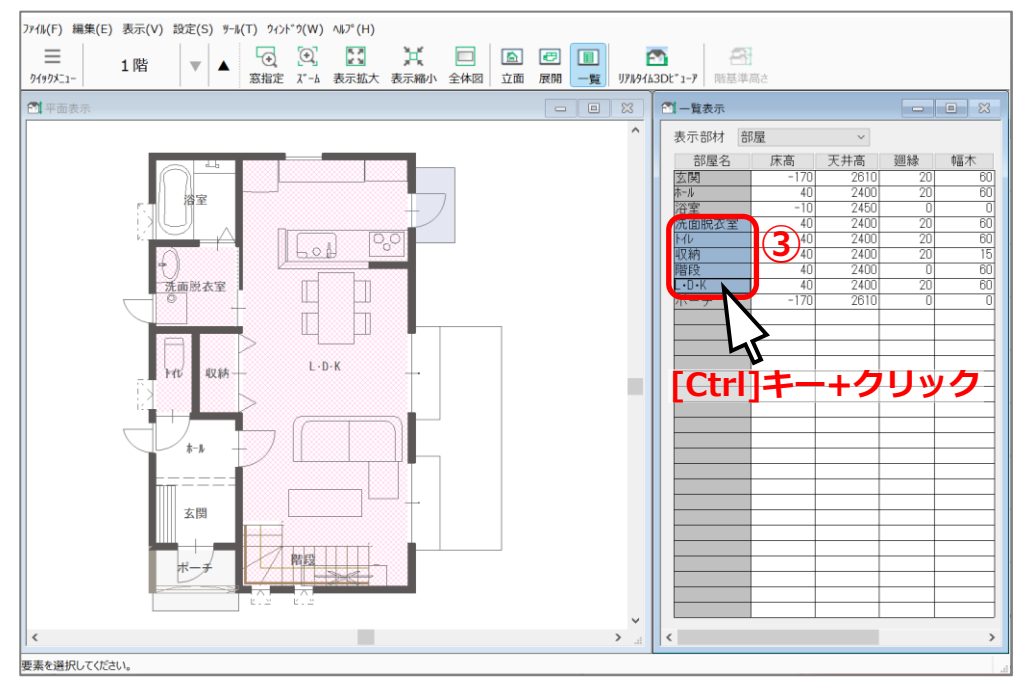

\* 一覧表示ではクリックした部屋が青色になり、平面表示ではピンク色のハッチング表示になり

ます。

CPU

### 【参考】

[Ctrl]キーを押しながら部屋名をクリックすると、クリックした複数の部屋をまとめて選択します。 [Shift]キーを押して部屋名を2つクリックすると、1つ目と2つ目にクリックした間の部屋を連続 して選択します。部屋の並び順により選択しやすい方法で行ってください。

[Ctrl]キー+クリック

[Shift]キー+クリック

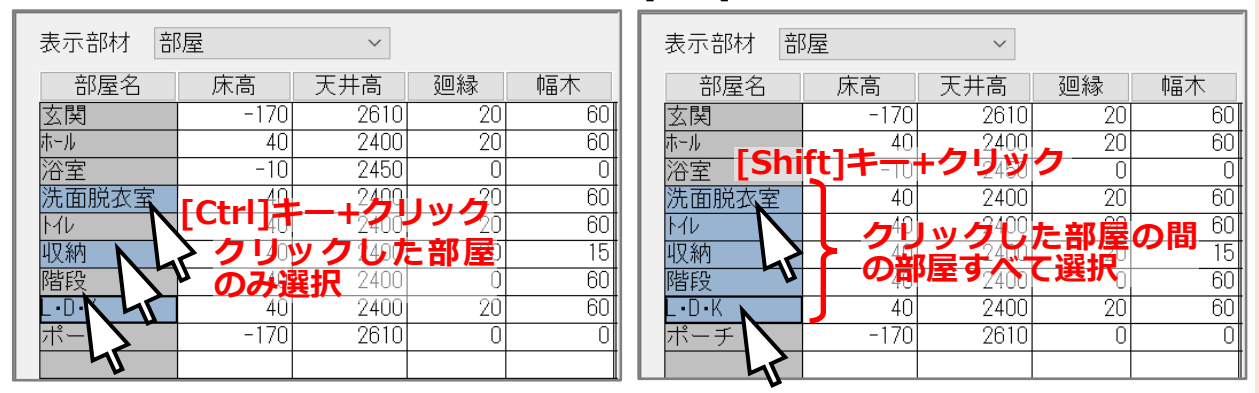

また、「床高」「天井高」「廻縁」「幅木」の各タブをクリックすると、昇順や降順に並びが変わり、 同じ高さの部屋をまとめて選択しやすくなります。

| 一覧表示   |      |      |     |       |
|--------|------|------|-----|-------|
| 表示部材 部 | 渥    | ~    |     |       |
| 部屋名    | 床高   | 天井高  | 廻縁  | 幅木    |
| MU     | 40   | 2400 | 20  | 60    |
| L•D•K  | 40   | 2400 | 昇順分 | 降順區   |
| 階段     | 40   | 2400 | ソート | される60 |
| 洗面脱衣室  | 40   | 2400 | 20  | 60    |
| ホール    | 40   | 2400 | 20  | 60    |
| 収納     | 40   | 2400 | 20  | 15    |
| 浴室     | -10  | 2450 | 0   | 0     |
| ポーチ    | -170 | 2610 | 0   | 0     |
| 玄関     | -170 | 2610 | 20  | 60    |
|        |      |      |     |       |

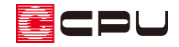

- ④ 右クリックメニューから「床高・天井高さ設定」を
   クリック
  - \* 一覧表示の画面で行ってください。
  - \* 床高・天井高設定の画面が表示されます。

| 🗂 一覧表示                     |               |      |    |    |  |  |
|----------------------------|---------------|------|----|----|--|--|
| 表示部材 部屋 🗸                  |               |      |    |    |  |  |
| 部屋名                        | 床高            | 天井高  | 廻縁 | 幅木 |  |  |
| 玄関                         | -170          | 2610 | 20 | 60 |  |  |
| ホール                        | 40            | 2400 | 20 | 60 |  |  |
| 浴室                         | -10           | 2450 | 0  | 0  |  |  |
| 洗面脱衣室                      | 40            | 2400 | 20 | 60 |  |  |
| 170                        | 40            | 2400 | 20 | 60 |  |  |
| 収納                         | <b>4</b> ) 40 | 2400 | 20 | 15 |  |  |
| □□□□ 床高・天井高さ設定( <u>H</u> ) |               |      |    |    |  |  |
|                            | -クロ           |      |    |    |  |  |
| - 451                      | 122           | 99   |    |    |  |  |
|                            |               |      |    |    |  |  |
|                            |               |      |    |    |  |  |
|                            |               |      |    |    |  |  |
|                            |               |      |    |    |  |  |
|                            |               |      |    |    |  |  |

- ⑤ 変更したい項目にチェックを付け、数値を入力し「OK」をクリック
  - \* ここでは、天井高にチェックを付け「2500」mm と入力します
  - \* チェックしていない項目は元の数値のまま変更されません。

| 床高·天井高設                                                                       | 定                                                    | ×             |
|-------------------------------------------------------------------------------|------------------------------------------------------|---------------|
| <ul> <li>5 ■ <b>1</b>东高</li> <li>☑ 天井高</li> <li>□ 廻縁</li> <li>□ 幅木</li> </ul> | <b>5-2</b> 40 mm<br><b>2500 mm</b><br>20 mm<br>60 mm | <u>は</u>      |
|                                                                               | <b>5-3</b>                                           | キャンセル ヘルフ°(H) |

| 1 一覧表示 - □ 💥 |      |      |    |    |  |  |  |
|--------------|------|------|----|----|--|--|--|
| 表示部材 部屋 ~    |      |      |    |    |  |  |  |
| 部屋名          | 床高   | 天井高  | 廻縁 | 幅木 |  |  |  |
| 玄関           | -170 | 2610 | 20 | 60 |  |  |  |
| ホール          | 40   | 2400 | 20 | 60 |  |  |  |
| 浴室           | -10  | 2450 | 0  | 0  |  |  |  |
| 洗面脱衣室        | 40   | 2500 | 20 | 60 |  |  |  |
| 14           | 40   | 2500 | 20 | 60 |  |  |  |
| 収納           | 40   | 2500 | 20 | 15 |  |  |  |
| 階段           | 40   | 2500 | 0  | 60 |  |  |  |
| L•D•K        | 40   | 2500 | 20 | 60 |  |  |  |
| ポーチ          | -170 | 2610 | 0  | 0  |  |  |  |
|              |      |      |    |    |  |  |  |

\* 高さの変更が適用されます。

\* プラン図や矩計図などの各種図面、3Dパース等に反映します。